# Fliken Patientdata

| Patientdata    | Hälsod          | ekl. E       | 3ed. <8 v | Enk. 8       | ov Bed.<1 år           |
|----------------|-----------------|--------------|-----------|--------------|------------------------|
|                |                 |              |           |              |                        |
| Patientadmin 🔻 | Inställningar 🔻 | Översikter 🔻 | Enkäter * | Hjälp 🔻      |                        |
|                |                 |              |           |              |                        |
| Val av patient | :               |              |           |              |                        |
| Personnummer:  |                 | Visa patient | Påbörjad  | de patienter | Mina senaste patienter |

Reservnummer

För att öppna en patient som redan finns i GynOp fyller du i personnumret och klickar på Enter eller knappen Visa patient.

Du kan även klicka på knappen "Påbörjade patienter" för att se en lista över befintliga patienter.

Om en patient **inte vill delta** i kvalitetsregistret så ska inget vårdtillfälle läggas upp för patienten. Patienten som redan lagts upp men som sedan hör av sig om att de inte längre vill delta i registret ska tas bort.

### Ny patient

För att lägga upp en ny patient gör du på följande sätt:

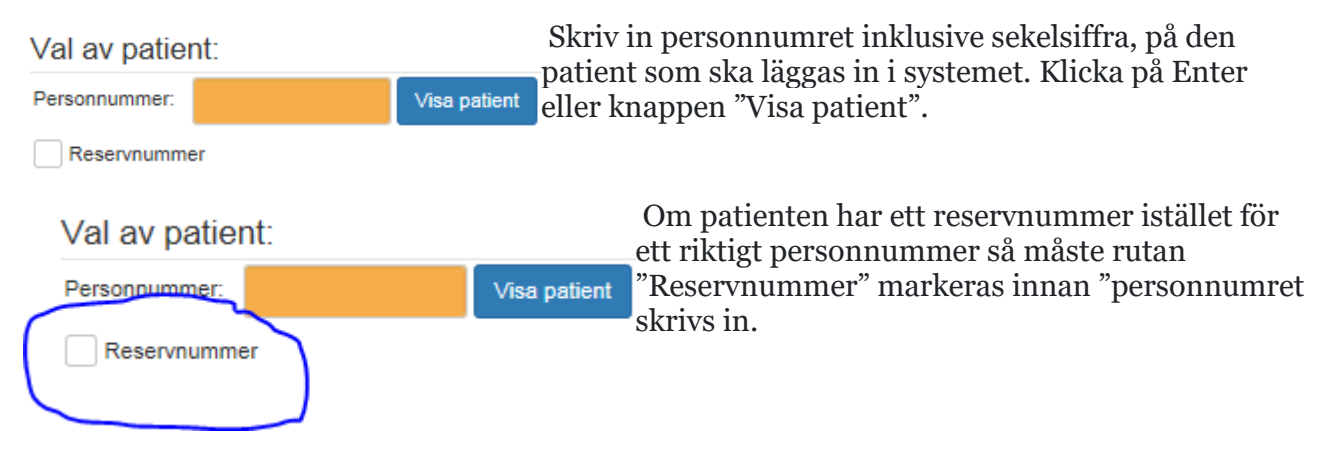

Patientens namn och adress hämtas från Skatteverkets adressregister. Om det är en patient med reservnummer som inte finns i Skatteverkets system måste alla personuppgifter fyllas i manuellt. Om du vill kan du lägga till telefonnummer och e-postadress. Spara. När du har sparat visas personuppgifterna i ett mer kompakt format, se bilden nedan.

| Personuppginer: |                   |                          |            |          |            |        |                           |
|-----------------|-------------------|--------------------------|------------|----------|------------|--------|---------------------------|
| Personnummer:   | 198704040000 Rese |                          | Âlder      | 34       | PatientID: | 321163 |                           |
| Födelsedatum:   | 1987-04-04 Kön: K |                          | Patienten: | Deltar g | generellt  | ~      | <b>OBS!</b> Om det ar en  |
| Efternamn:      | Bristning         |                          |            |          |            |        | patient med skyddad       |
| Förnamn:        | Brista            |                          |            |          |            |        | identitet så kommer det   |
| Gatuadress:     | Lilla Gatan 1     |                          |            |          |            |        | inga uppgifter från       |
| Postnummer:     | 99999             |                          |            |          |            |        | Skatteverket, forutom en  |
| Postadress:     | Småstad           |                          |            |          |            |        | uppgift i gatuadress      |
| Telefon:        |                   |                          |            |          |            |        | "Skyddad identitet". Lagg |
| E-post:         |                   | Lägg till E-postadressen |            |          |            |        | då inte till något        |
|                 |                   |                          |            |          |            |        | telefonnummer eller e-    |
| Avbryt Spara    |                   |                          |            |          |            |        | postadress.               |

Därefter ska en planerad operation läggas till.

## Planerad/utförd operation

Innan någon enkät kan skickas ut eller något formulär fyllas i måste en planerad operation läggas till.

#### Planerad/utförd operation:

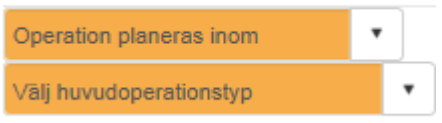

Först ska du ange när operationen planeras att genomföras. Det gör du i rullgardinen "Operationen planeras inom". Här kan du antingen själv ange ett planerat datum eller välja en tidsperiod inom vilken operationen ska genomföras.

| Operation planeras inom 💦 🗙    | ٠ |  |  |  |  |  |
|--------------------------------|---|--|--|--|--|--|
| Operation planeras inom        |   |  |  |  |  |  |
| En vecka                       |   |  |  |  |  |  |
| En månad                       |   |  |  |  |  |  |
| Tre månader                    |   |  |  |  |  |  |
| Sex månader                    |   |  |  |  |  |  |
| Planerat operationsdatum finns |   |  |  |  |  |  |
| Operation redan utförd         |   |  |  |  |  |  |

Vet du vilket datum patienten ska opereras så väljer du "Planerat operationsdatum finns" och skriver själv in det datum operationen är planerad till.

Väljer du något av alternativen "inom... en vecka, en månad, 3 månader eller 6 månader" så sätter programmet ett planerat operationsdatum baserat på valet. Exempel: väljer du "inom 3 månader" så sätts planerat operationsdatum till 3 månader framåt från dagens datum. Om operationen redan är utförd och du vill registrera den i efterhand, så väljer du "Operationen redan utförd" och fyller i vilket datum operationen gjordes.

När datumet för planerad operation har passarat kommer GynOp att påminna om att operationen ska fyllas i, om operationsformuläret inte är ifyllt.

Sedan väljer du vilken huvudoperationstyp patienten ska tillhöra, det styr bl a vilket informationsbrev patienten ska få.

Följande val för huvudoperationstyp finns:

| Väli huvudoperationstvo           | Adnex: Adnexoperation – vid förväntad benign kirurgi |
|-----------------------------------|------------------------------------------------------|
| vaj navadoperationstyp            | förlossning grad (2) 2-4 som suturorats              |
| Välj huvudoperationstyp           | Uustonalitomia Uustonalitomian kimurgi på utomus uid |
| Adnexoperation                    | förväntad benign kirurgi                             |
| Bristning vid förlossning, sutur  | Intrauterin kirurgi: Endometrieablation och          |
| Hysterektomi                      | hysteroskopiska ingrepp                              |
| Intrauterin kirurgi               | Rekonstruktiv bäckenbottenkirurgi: Prolapsoperation  |
| Rekonstruktiv bäckenbottenkirurgi | och sekundärsuturering av förlossningsskador         |
| l Irininkontinens                 | Urininkontinens: Inkontinensoperation och            |
| of minkon an end of a             | injektionsbehandling                                 |
| Tumor, malignitet, stark          | <b>Tumör, malignitet:</b> (Används inte längre)      |
| malignitetsmisstanke              | <b>Vulvatumör:</b> (Används inte längre)             |
| Vulvatumör                        | <b>Anestesi:</b> (Används inte längre)               |
| Anestesi                          |                                                      |

Under **Hysterektomi** och **Adnex** finns ett extraval för patienter som ska ingå i studierna HOPPSA eller SALSTER om patienten har rätt ålder för att ingå i studien och om kliniken deltar i studien. Välj därefter den läkare som planeras vara operatör eller den som satt upp patienten för operation i "Ansvarig läkare". När sedan operationsformuläret fylls i byts namnet ut om det inte är samma som planerad operatör.

#### Planerad/utförd operation:

| Tre månader           | •      | Lägg till op                                       |
|-----------------------|--------|----------------------------------------------------|
| 2018-03-18 🗊 🚺        |        |                                                    |
| Adnex, Adnexoperation | •      | Klicka på knappen "Lägg till op" för att lägga til |
| Iréne Panik           | Ny läk | blir tillgängliga.                                 |

Så här ser det ut när du har lagt upp vårdtillfället:

#### Planerad/utförd operation:

| Påbörja ny, ej registrerad, operation-<br>vårdkedja |                                      | Plan datum | Op datum | Op typ | Enkäter och uppföljning | Ansvarig/Operatör |  |
|-----------------------------------------------------|--------------------------------------|------------|----------|--------|-------------------------|-------------------|--|
|                                                     | Välj                                 | 2018-12-18 |          | Adnex  | Ja                      | Sixten Sax        |  |
|                                                     | Āpdra planorad oporation/unof@lining |            |          |        |                         |                   |  |

När patieten sedan är opererad kommer det faktiska operationsdatumet att visas i kolumnen "Op datum".

# Ändra planerad operation

Om någon uppgift under "Planerad/utförd operation" behöver ändras så görs detta under menyvalet "Patientadmin". Du kan också klicka på knappen "Ändra planerad operation/uppföljning för att komma till det menyvalet.

### Lägga till en ny operation på patient som redan har en operation

För att lägga till ytterligare en operation, på en patient som redan har en operation, klicka på knappen Påbörja ny, ej registrerad, operation-vårdkejda.

| Planerad/utförd | operation: |
|-----------------|------------|
|-----------------|------------|

| Påbörja ny, ej registrerad, operation-<br>vårdkedja |      | Plan datum | Op datum   | Op typ | Deltar | Ansvarig/Operatör |
|-----------------------------------------------------|------|------------|------------|--------|--------|-------------------|
|                                                     | Välj | 2015-10-15 | 2015-10-15 | Inkont | Ja     | Margareta Nilsson |

Då visas rutorna för att fylla i nytt datum, välja operationstyp samt rullgardinen för att lägga till PAL. När du fyllt i uppgifterna, klicka på knappen "Lägg till", för att få en ny rad för nya operationen.

### Redigera personuppgifter och generellt deltagande

För att ändra eller komplettera patientens personuppgifter och det "generellt deltagandet" klicka på knappen "Redigera personuppgifter". Fyll i de uppgifter som ska ändras och spara.

I det generella deltagandet ingår följande val:

- Deltar generellt normalt deltagande och patienter ingår i den nationella statistiken
- Avliden När patienten är satt som avliden så upphör alla enkätutskick. Finns även fält för att fylla i detta på utskrivningen och i enkätbedömningarna som speglas till denna rullgardin. Kontroll om patienten är avliden görs automatiskt via Skatteverkets adressregister Navet inför samtliga enkätutskick.